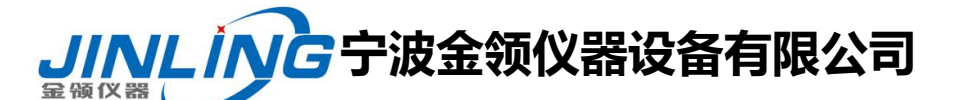

#### 恒温恒湿试验箱操作说明书

## 前言

首先,感谢贵单位对本公司事业的大力支持。

随着现代工业技术的不断发展,电子、电工产品及其他材料的应用领域日益广阔, 所经受的环境条件也愈来愈复杂多样,只有合理地选择材料和产品的环境保护措施, 才能保证产品在储运中避免损坏,在使用过程中安全可靠,因而对产品及进行人工模 拟试验是保证其高质量所必不可少的重要环节。

人工自然环境模拟试验是环境考验的科学概括,具有典型化、规范化,使用方便, 便于比较等特点,环境条件的多样性和环境的重要性,对环境试验设备提出了更高更 严格的要求。

本公司是一家专业从事环境试验设备研究和生产的企业,在环境试验设备领域积 累了丰富的经验。产品广泛应用于航空、军事、科研、电子、电工、汽车、摩托车等 领域,公司以质量为宗旨,科技为领先,在新世纪里公司投入重资建立了完善的产品 检验平台,确保产品质量,真诚为您提供一流的设备,一流的服务.

为使贵单位能迅速了解和正确操作设备,我们精心编制了这册使用说明书,在贵公司启用设备时,请充分阅读,必需遵循说明书中所列事项和操作方法,以保证试验的顺利完成.

1

*电话*:0574-87837467 15356742219 *传真*:0574-87837467 网址: <u>www.JL17.com.cn</u>

#### 恒温恒湿试验箱操作说明书

#### 一、产品概述

 、本设备是模拟自然高温变化环境,广泛应用于对电子,电工产品及其它产品零 部件,材料在使用储运过程中对温度环境的适应性试验(特别是电气性能和机械性能 的变化)。

2、设备严格严格执行: GB/T 11158-2008 标准。

#### 一、 技术参数

- 1、 型号: GHX-010
- 2、 工作室尺寸 (mm): 1000\*1000\*1000 (长×宽×高)
- 3、 温度范围: RT+10℃~+200.0℃
- 4、 温度波动度: ±0.5℃
- 5、调温方式;平衡调温方式(BTHC方式)

#### 二、 产品结构与材质

- 1、 独特的平衡调温方式,确保温度控制精度;
- 2、 设备控制系统,采用触摸屏温控仪,高精度、高稳定性,具有 PID 自协调,确保设备精确控制;
- 3、 设备设有超温、过载、短路等保护功能,进行保护状态后,将自动关闭相关 设备,并有提示功能确保系统安全运行;

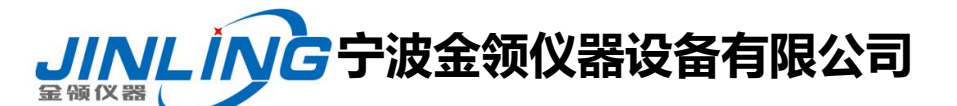

#### 恒温恒湿试验箱操作说明书

- 4、 设有设备运行总时间控制器,可设定关机时间;
- 5、 主要配件均采用进口名牌产品,并具有过热过载等多重保护,保证设备运行可靠;
- 6、 外壳采用冷轧钢板静电喷塑,色调均匀美观大方;内胆材质为高级不锈钢板, 在内外两层间有超细玻璃保温棉,箱体具有良好的保温效果。

#### 四、产品使用条件

- 1、温度: 10℃~28℃
- 2、大气压 86~106Kpa
- 3、周围无强烈振动;
- 4、无阳光直接照射或其他热源直接辐射;
- 5、周围无强烈气流,但周围空气需要强制流动是不应直接吹到箱体上;
- 6、周围无强烈电磁场影响;
- 7、周围无高浓度粉尘及腐蚀性物质;

8、为保证设备的正常运行和操作方便,除保持水平安装外,这边与墙壁或器物之间 应预留一定的空间;

9、电源: 220V 50Hz

#### 五、产品结构

产品于设计上

(1) 独特的平衡调温方式, 使设备具有稳定平衡的加热能力, 可进行高精度、高稳定

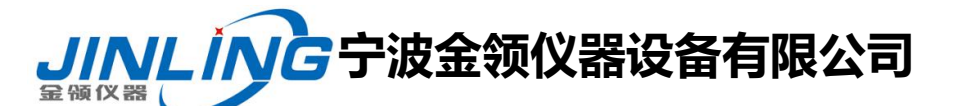

#### 恒温恒湿试验箱操作说明书

的恒温控制。

- (2) 工作室采用优质不锈钢板材, 耐腐蚀, 易于清洗。
- (3)设备温控部分,采用高级智能数显温控仪,PID 自调协,高精度、高稳定性,确保设备精确控制。
- (4)设备具有超温保护,声讯提示和定时功能,在定时结束或报警时,自动切断电源使设备停止运行,确保设备和人身的安全。
- (5) 箱体采用静电喷塑,色调均匀,美观大方。

#### 六、使用注意事项

- 于操作中,除非有相当必要,请不要随便开门,将手探入试验箱内,否则可 能导致下列不良后果。
  - A: 试验室内侧仍然保持高温,容易造成烫伤。
  - B: 高温空气可能触发火灾警报,产生误动作。
- 2、 操作仪表时,请勿随便改已定参数值,以防设备控制精度。
- 3、 试验室若有异常状况或焦味说应立即停止使用,立即检查。
- 4、 试验中,结束前取置物品时,须戴耐热手套或取置工具,谨防烫伤。
- 5、 设备运行时不要打开电器控制箱,以防止尘土入内或产生触电事故。

电话:0574-87837467 15356742219 传真:0574-87837467 网址: www.JL17.com.cn

#### 恒温恒湿试验箱操作说明书

- 6、 设备首次开机,进行人工智能运算时,请勿打开箱门,以免运算错误;
- 7、 程控器内部参数,除说明书中允许修改外,切勿修改。
- 8、 详细阅读本手册后,方可操作本设备。

#### 七、安全注意事项!

- 为保证设备及试验的安全,请安装外部保护机构,并按设备铭牌要求供给电源;
- 2、 设备严禁用于易燃、易爆、有毒、强腐蚀物品的试验;
- 3、 设备应水平安装;
- 4、 非专业人员不得拆卸、维修;
- 5、 设备应有可靠接地,以策安全及保证控制系统运行;
- 6、 试验中除非必要请勿打开箱门或进入箱内,否则可能引起人身伤害,设备误 动作;
- 7、 设备箱门锁仅能从外部打开,进入箱内必须有人监护;
- 8、 如果箱内放入发热试样,试样请使用外加电源,不要直接使用设备电源;
- 9、 设备设有多种保护措施,请定期检查;
- 10、 详细阅读本设备所附文件后,方可操作本设备。

*电话*:0574-87837467 15356742219 *传真*:0574-87837467 网址: <u>www.JL17.com.cn</u>

### 恒温恒湿试验箱操作说明书

八、温控仪面板说明及操作方法

#### 1.1 主画面

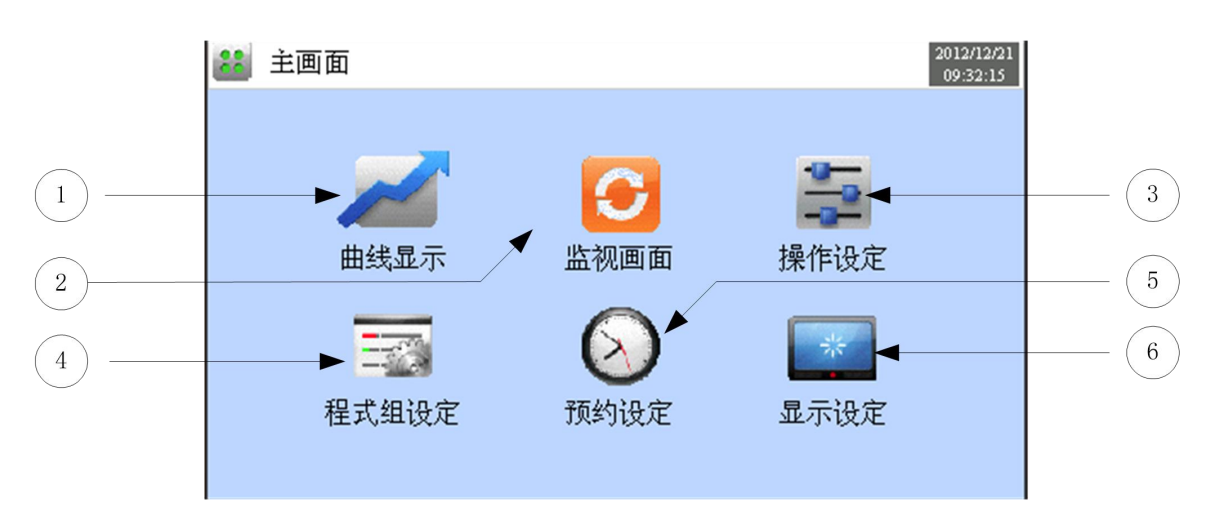

#### [图面 1-1] 主画面

| 编号  | 指示内容   | 内容说明             |
|-----|--------|------------------|
| 1   | 曲线&存储  | 切换至可曲线表示及曲线储存    |
| 2   | 监视画面   | 切换至运行画面          |
| 3   | 操作设定   | 切换至功能及运行方式的设定画面  |
| (4) | 程序组设定  | 切换至程序设定主画面       |
| 5   | 预约设定   | 切换至当前时间及预约时间设定画面 |
| 6   | 显示画面设定 | 切换至屏幕保护时间设置及版本画面 |

### 1.2 定值(FIX)运行

### 1.2.1 定值 (FIX) 运行 第1停止画面

▶ [1.1 主画面]中选择监视画面,可切换至"定值(FIX)运行 第1运行画面"。

▶ [4. 运行操作设定]中选择运行方式为"定值(FIX)"。

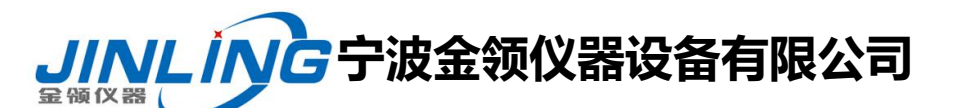

#### 恒温恒湿试验箱操作说明书 🔁 定值停止 设定值 温度 主画面 8.02 100.0故障 50.0 运行 设定值 湿度

▶ 温度设定值的输入及运行实现方法如下。

| 🔁 定值停止 |   |         |     |     |      | 2012/12/21<br>10:03:52 |
|--------|---|---------|-----|-----|------|------------------------|
| 设定值    |   |         |     |     | 温度   | 主画面                    |
| 25.00  |   | -100.00 | °C. |     |      |                        |
|        | 1 | 2       | 3   | Esc | 1976 |                        |
| 50.0   | 4 | 5       | 6   | Clr | 9/0  | 故障                     |
| 50.0   | 7 | 8       | 9   | Del | 调度   | 运行                     |
| · 以足值  |   | 0       | -   | Ent | 业反   | 停止                     |

[图面 1-3] 温度设定值输入框

- 输入温度设定值时,点击左侧上端的黄色键,可激活[图面 1-3 温度设定值输入框]中的温度设定值输入框。
- ▶ 湿度设定值的输入及运行实现方法如下

| 🔁 定值停止 |             |   |   |     |    | 2012/12/21<br>10:04:13 |
|--------|-------------|---|---|-----|----|------------------------|
| 设定值    |             |   |   |     | 温度 | 主画面                    |
| 25.00  | <b>50.0</b> |   |   |     | °C |                        |
|        | 1           | 2 | 3 | Esc |    |                        |
| 50.0   | 4           | 5 | 6 | Clr | %0 | 故障                     |
| 50.0   | 7           | 8 | 9 | Del | 但在 | 运行                     |
| 议定祖    | •           | 0 | - | Ent | 祉良 | 停止                     |

[图面 1-4] 湿度设定值输入框

- 输入湿度设定值时,点击右侧上端的蓝色键,可激活[图面 1-4 湿度设定值输入框]中的湿度设定值输入框。
- ▶ 输入完毕温度设定值后,选择右侧下端的 [运行]键,可执行定值运行

表 1-1. 温度、湿度 SP 参数

| 参数 | 设定范围 | 单位 | 初始值 |
|----|------|----|-----|
|----|------|----|-----|

<sup>[</sup>图面 1-2] 定值(FIX)运行 第 1 停止画面

*电话*:0574-87837467 15356742219 *传真*:0574-87837467 网址: <u>www.JL17.com.cn</u>

#### 恒温恒湿试验箱操作说明书

| 温度 SP | -100.00~200.00 | °C | 25.00 |
|-------|----------------|----|-------|
| 湿度 SP | 0.0~100.0      | %  | 50.0  |

#### 1.2.2 定值(FIX)运行 第 1 运行画面

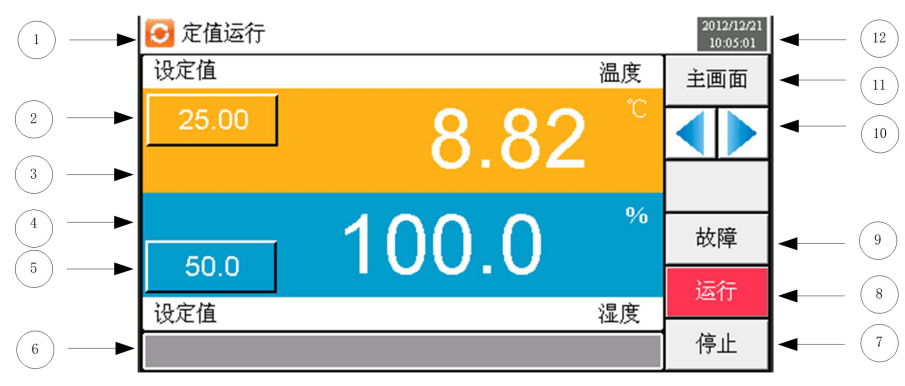

- [图面 1-5] 定值运行 第 1 运行画面
- ① 表示当前运行状态,当出现故障时,显示实时故障信息。
- ② 表示当前温度设定值。
- ③ 表示当前温度。
- ④ 表示当前湿度。
- ⑤ 表示当前湿度设定值。
- ⑥无
- ⑦停止定值运行的键。
- ⑧运行定值的键。
- ⑨ 切换至故障查询画面。
- 10 从当前画面切换至下一个画面。
- ① 切换至主画面。
- 12 表示当前时间/日期
- ※ 在定值运行停止画面下⑨、⑩ 键处于非活动状态。

#### 1.2.3 定值(FIX)运行 第 2 运行画面

▶ 命令值、设定值、控制输出值动作状态的显示画面。

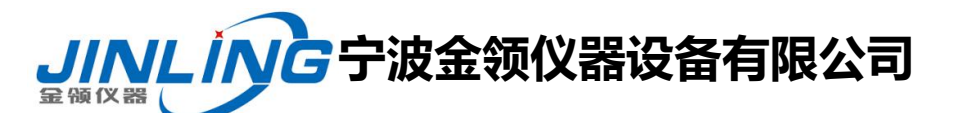

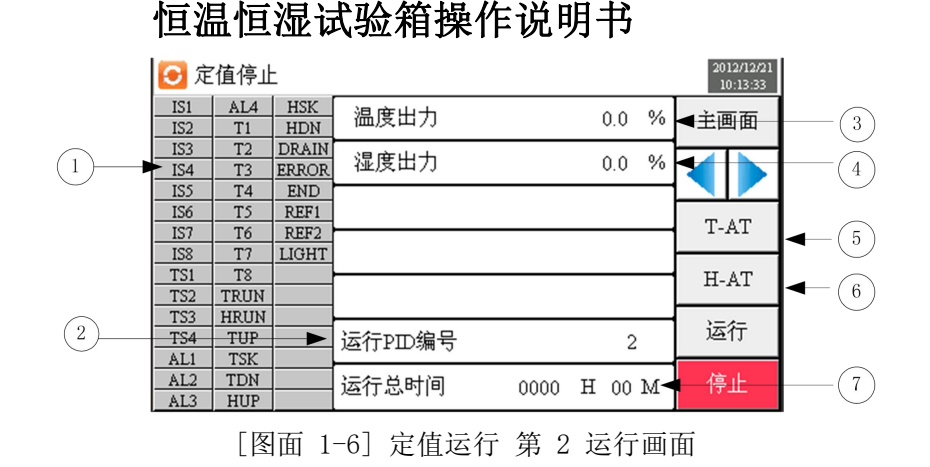

- ① ON 状态以红色表示, OFF 状态以深灰色表示。
- ② 表示当前PID编号。
- ③表示当前温度控制输出量。
- ④ 表示当前湿度控制输出量。
- ⑤ T-AT 表示温度自整定。
- ⑥ H-AT 表示湿度自整定。
- ⑦表示运行总时间。

#### 1.3 程序(PROGRAM)运行

## 1.3.1 程序(PROGRAM)停止 第 1 停止画面

- ▶ [1.1 主画面]上选择"监视画面"时,可切换至"程式 (PROGRAM)运行 第1运行画面"。
- ▶ [4. 运行相关操作设定]中将运行方式选为"模式"。
- ▶ 模式设定方法请参考[5.1 程序组模式设定]。

▶ [图面 1-7 程序(PROGRAM) 第 1 停止画面]中点击右侧下端的(运行)键就会切换至[图面 1-8 程序 (PROGRAM) 第 1 运行画面]。

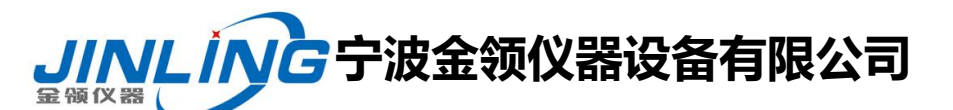

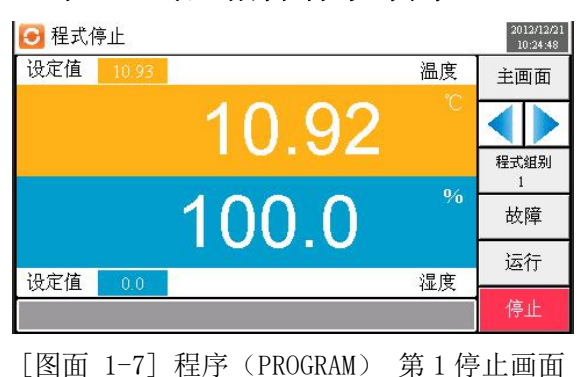

## 恒温恒湿试验箱操作说明书

#### 1.3.2 程序(PROGRAM)运行 第 1 运行画面

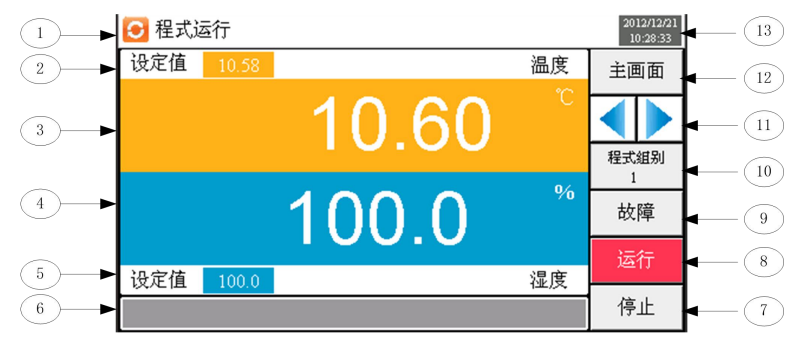

[图面 1-8] 程序(PROGRAM) 第1运行画面

- ① 表示当前运行状态;当出现故障时,表示实时故障信息显示。
- ② 表示当前运行的片段温度设定值。
- ③表示当前温度。
- ④ 表示当前湿度。(无湿度设为"0")
- ⑤ 表示当前运行的片段湿度设定值。
- ⑥无
- ⑦停止程式运行的键。
- ⑧ 运行程式的键。
- ⑨ 切换至故障查询画面。
- ⑩ 当钱运行片段的组别。
- ① 从当前画面切换至下一个画面。
- 12 切换至主画面。
- ① 表示当前时间/日期。

#### 1.3.3 程序(PROGRAM)运行 第 2 运行画面

▶ 表示命令值、设定值、控制输出值操作状态的画面

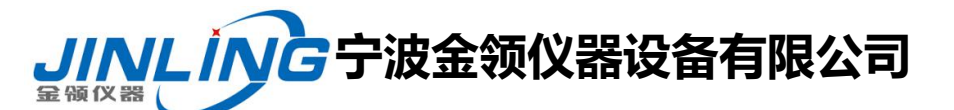

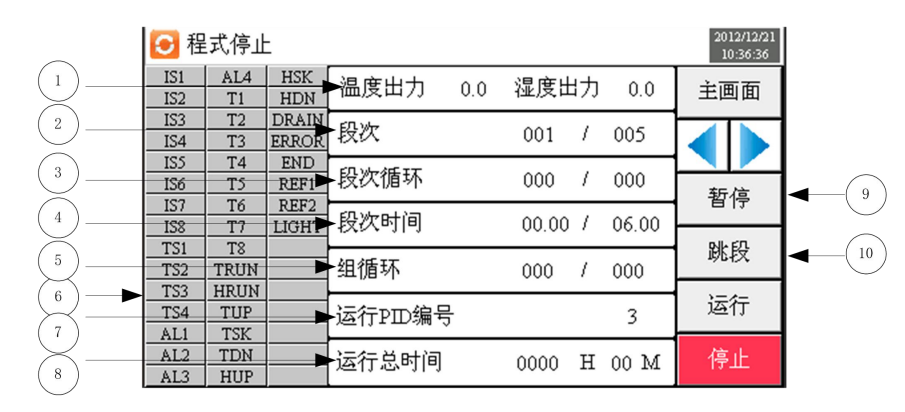

#### 恒温恒湿试验箱操作说明书

[图面 1-9] 程序 (PROGRAM) 第2运行画面

① 表示当前温度湿度控制输出量。

② 表示当前运行的程序段次编号。

☞ [程式段次 : 000/000] 前面的数字表示已执行的段次,后面的数字表示设定的段次。

③表示部分反复状态。

☞ [SEG反复次数: 000/000] 前面的数字表示已执行的反复次数,后面的数字表示设定的反复次数。

④表示当前段次运行的时间和段次设定的时间。

⑤ 表示模式反复状态。

☞ [模式反复次数 : 000/000] 前面的数字表示已执行的反复次数,后面的数字表示设定的反复次数。

- ⑥ ON 状态以红色表示, OFF 状态以深灰色表示。
- ⑦表示部分反复状态。

☞ [SEG反复次数: 000/000] 前面的数字表示已执行的反复次数,后面的数字表示设定的反复次数。

- ⑧ 表示当前进行程式的总时间。
- ⑨ 维持(HOLD ON)或解除(HOLD OFF)当前温度、湿度设定值。
- ⑩ 终止当前正在进行的片段,强制跳到下一个片段。

#### 2. 运行相关操作设定

▶ 一般机器的附加功能及定值运行时附加设置相关的画面。

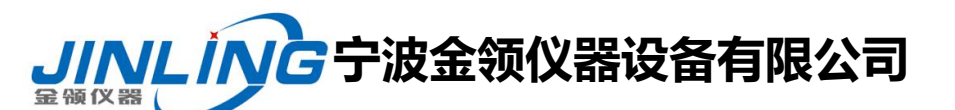

| <b>动能与操</b> 作                                | 2012/12/21<br>11:09:48 |   |
|----------------------------------------------|------------------------|---|
| · 操作模式 · · · · · · · · · · · · · · · · · · · | 主画面                    |   |
|                                              | •                      | 2 |
|                                              |                        |   |
|                                              |                        |   |
|                                              |                        |   |
|                                              |                        |   |
|                                              |                        |   |

恒温恒湿试验箱操作说明书

[图面 2-1] 运行相关操作设定画面

- ① 从程式和定值运行中选择一个设定。
- ② 设定定值运行时间。

表 2-1. 运行方式设定参数

| 参数   | 设定范围         | 单位           | 初始值  | 说明                              |
|------|--------------|--------------|------|---------------------------------|
| 运行方式 | 定值、程式        |              | 定值   |                                 |
| 定值定时 | 0.00~9999.59 | HH.MM(小时.分钟) | 0.00 | 设为0.00时,定值定时无效,<br>按停止按钮才能停止机组。 |

### 3. 程序组设定

▶ [3.1 主画面]中点击程序组设定键,则画面切换至[图面 5-1 程序组设定画面]。

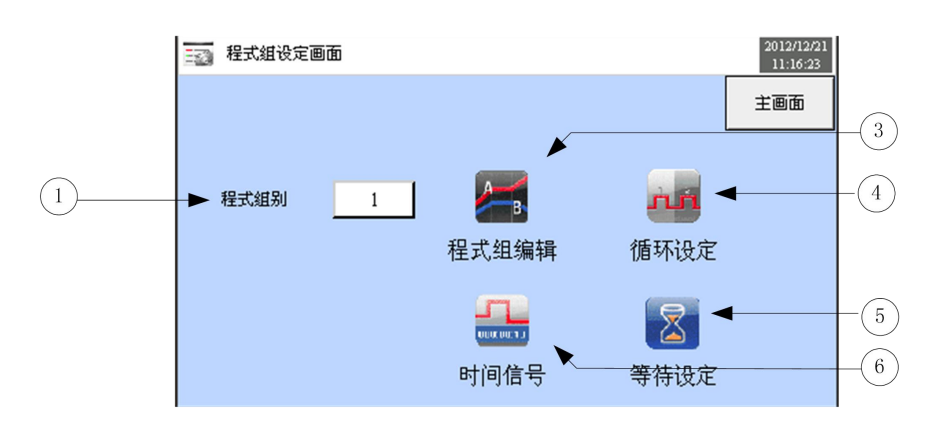

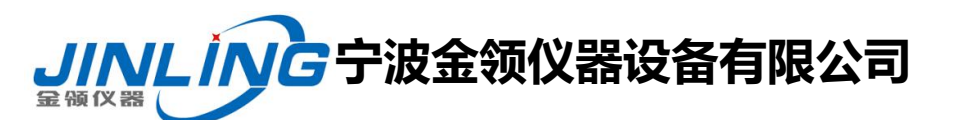

#### 恒温恒湿试验箱操作说明书

#### [图面 5-1]程序设定画面

| 编号  | 指示内容  | 内容说明            |
|-----|-------|-----------------|
| 1)  | 程序组别  | 可以设置10组程式(1~50) |
| 3   | 程序组编辑 | 切换至程序编辑画面       |
| (4) | 循环设定  | 切换至循环设定画面       |
| 5   | 等待设定  | 切换至等待设定画面       |
| 6   | 时间信号  | 切换至时间设定画面       |

#### 3.1 程序组模式设定

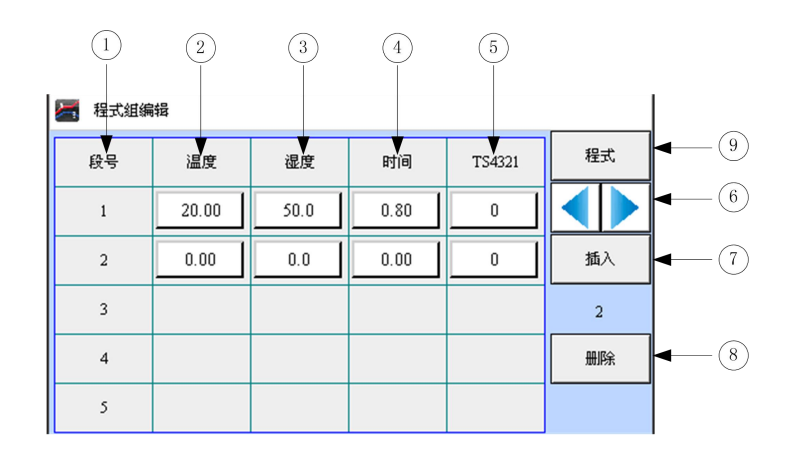

#### [图面 5-2] 程序编辑画面

- ① 表示段次序号。
- ② 设定需运行的程式段的温度。
- ③设定需运行的程式段的湿度。
- ④ 设定需运行的程式段的时间。
- ⑤ 设定需运行的程式段的时间信号。
- ⑥切换至下一个程式组编辑画面。
- ⑦ 插入程式段,点击此按钮,段数增加1段。
- ⑧ 删除程式段,点击此按钮,段数删除1段。
- ⑨ 点击 [程式] 键可切换至 [图面 5-1 程式组设定画面]。

▶ 点击 [程序组别] 键,显示可设定程式编号的输入框。

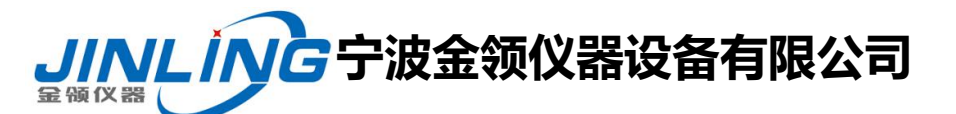

恒温恒湿试验箱操作说明书

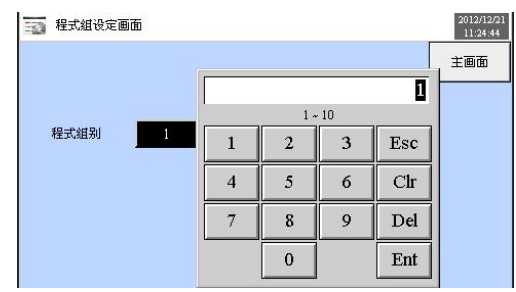

▶ 点击 [温度] 键,进入试验程序温度设定输入框

| 段号 | 温度    | 退度 | a a     | 4)ja     | TS/1201 | 程式 |
|----|-------|----|---------|----------|---------|----|
| 1  | 20.00 |    | -100.00 | ~ 200.00 | 20.00   |    |
| 2  | 0.00  | 1  | 2       | 3        | Esc     | 插入 |
| 3  |       | 4  | 5       | 6        | Clr     | 2  |
| 4  |       | 7  | 8       | 9        | Del     | 删除 |
| 5  |       | 8. | 0       | -        | Ent     |    |

▶ 点击 [时间] 键,进入试验程序时间设定输入框

| 俗早 | 18     | · 但府 · 温府 |      | 时间   | TS4321 | 程式 |
|----|--------|-----------|------|------|--------|----|
|    | 0.00 - | . 99.59   | 0.80 | 0.80 | 0      |    |
| 1  | 2      | 3         | Esc  | 0.00 | 0      | 插入 |
| 4  | 5      | б         | Clr  |      |        | 2  |
| 7  | 8      | 9         | Del  |      |        | 删除 |
|    | 0      |           | Ent  |      |        | l  |

▶ 点击 [时间信号] 键,进入时间信号的设定输入框

| 🔚 程式組编 | 辑      |     |       |      |        |    |
|--------|--------|-----|-------|------|--------|----|
| 段号     | ·但 PPF | 治   | , PÉP | Rtia | TS4321 | 程式 |
| 1      |        | 0 ~ | 9999  | 0    | 0      |    |
| 2      | 1      | 2   | 3     | Esc  | 0      | 插入 |
| 3      | 4      | 5   | 6     | Clr  |        | 2  |
| 4      | 7      | 8   | 9     | Del  |        | 删除 |
| 5      |        | 0   |       | Ent  |        | L  |

#### 表 5-1. 程式编辑参数

| 参数    | 设定范围                  | 单位 | 初始值  | 说明 |
|-------|-----------------------|----|------|----|
| 程式组别  | $1 \sim 50$           |    | 1    |    |
| 程式组温度 | $-100.00 \sim 200.00$ | °C | 0.00 |    |
| 程式组湿度 | $0.0 \sim 100.0$      | %  | 0.0  |    |

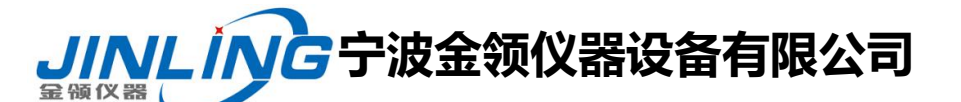

#### 恒温恒湿试验箱操作说明书

| 程式段时间   | $0.00 \sim 99.59$ | 小时.分钟 | 0.00 |  |
|---------|-------------------|-------|------|--|
| 程式段时间信号 | $0 \sim 7$        |       | 0    |  |

### 3.2 程序循环设定

▶ 对已设定好的程序全部或部分循环功能进行设置的画面。

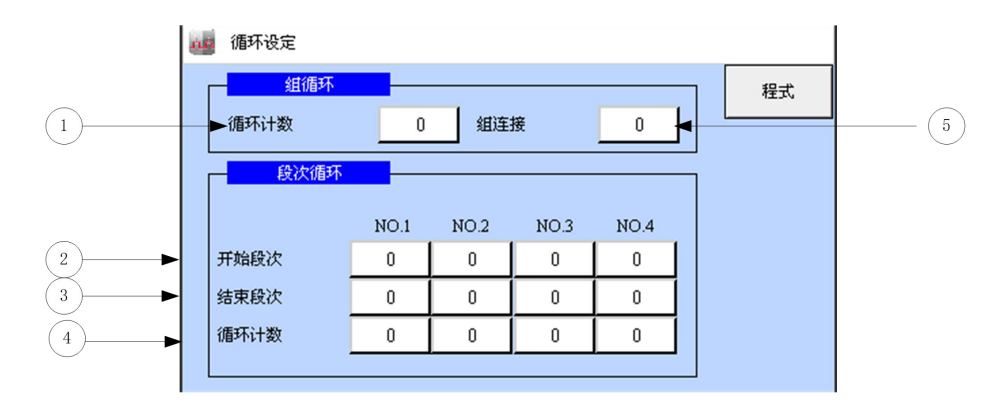

[图面 5-10] 循环设定画面

- ① 设置已设定程序的循环运行次数。
- ② 设置已设定程序中开始部分循环运行的程序段
- ③ 设置已设定程序中终止部分循环运行的程序段。
- ④ 设置已设定程序中部分反复运行的循环次数
- ⑤ 设置已设定程式运行结束时连续运行的程式编号。

| 参数   | 设定范围          | 单位 | 初始值 | 说明 |
|------|---------------|----|-----|----|
| 循环计数 | 0(无限反复) ~ 999 |    | 1   |    |
| 组连接  | $1 \sim 100$  |    | 0   |    |
| 开始段次 | $0 \sim 100$  |    | 0   |    |
| 结束段此 | $0 \sim 100$  |    | 0   |    |
| 循环计数 | $0 \sim 99$   |    | 0   |    |

## 九、操作方法

1、通上电源,打开断路器,打开(绿色)电源开关,进入程式仪表主页面,如[图面 1-1]

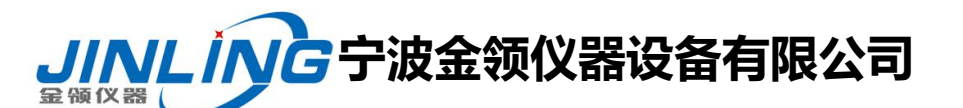

恒温恒湿试验箱操作说明书

主画面:

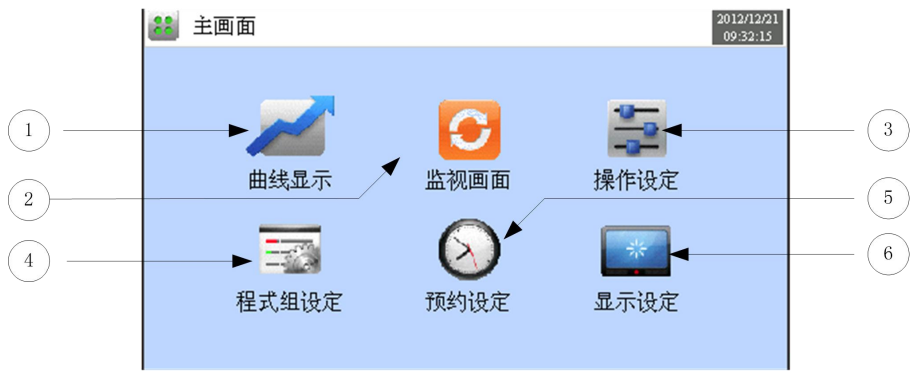

[图面 1-1] 主画面

 运行方式设定: 在仪表主页面按"操作设定"可以选择定值、程式运行(图 2), 如果在操作设定中选择做"定值",直接在监视画面中设定需要做的温度。

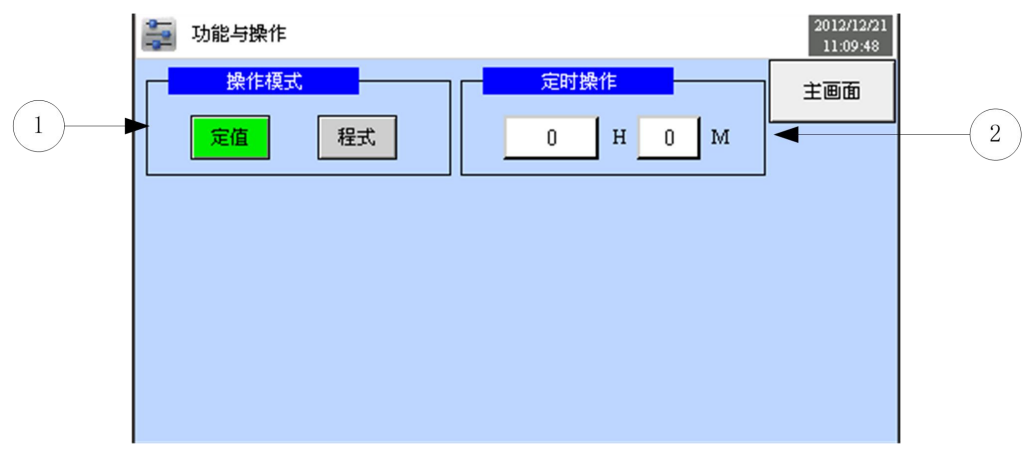

[图面 2-1] 运行相关操作设定画面

① 从程式和定值运行中选择一个设定。

② 设定定值运行时间。

表 2-1. 运行方式设定参数

| 参数   | 设定范围         | 单位           | 初始值  | 说明                              |
|------|--------------|--------------|------|---------------------------------|
| 运行方式 | 定值、程式        |              | 定值   |                                 |
| 定值定时 | 0.00~9999.59 | HH.MM(小时.分钟) | 0.00 | 设为0.00时,定值定时无效,<br>按停止按钮才能停止机组。 |

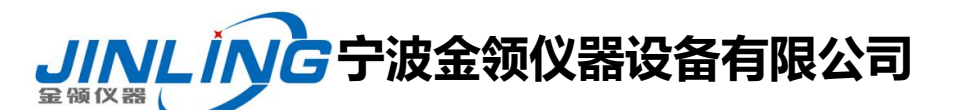

## 恒温恒湿试验箱操作说明书

3、 再返回主页面,选择"程式组设定",如图[图面 2-1] 运行相关操作设定画面:

▶ [3.1 主画面]中点击程序组设定键,则画面切换至[图面 5-1 程序组设定画面]。

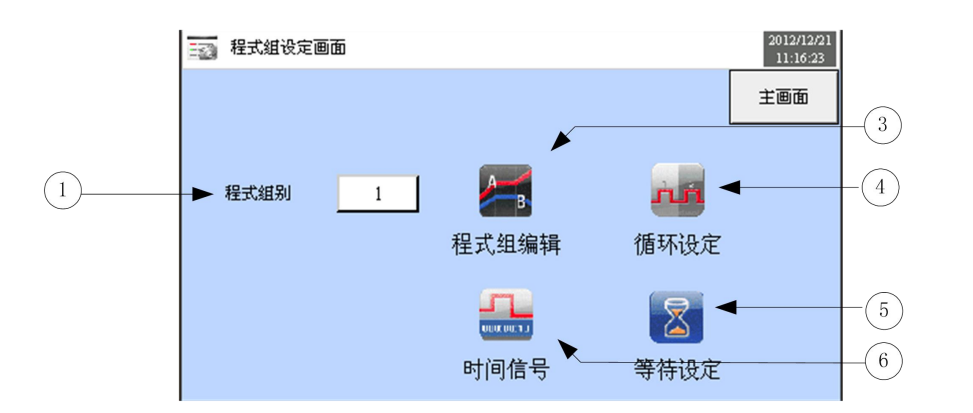

[图面 5-1] 程序设定画面

| 编号  | 指示内容  | 内容说明            |
|-----|-------|-----------------|
| 1   | 程序组别  | 可以设置10组程式(1~50) |
| 3   | 程序组编辑 | 切换至程序编辑画面       |
| (4) | 循环设定  | 切换至循环设定画面       |
| 5   | 等待设定  | 切换至等待设定画面       |
| 6   | 时间信号  | 切换至时间设定画面       |

4、进入"程式组编辑"设定需要做的温度或湿度(如下图 5-1)。客户可根据自身产品试

验要求精确设定温湿度。

例: 客户如需做以下几个点的试验。

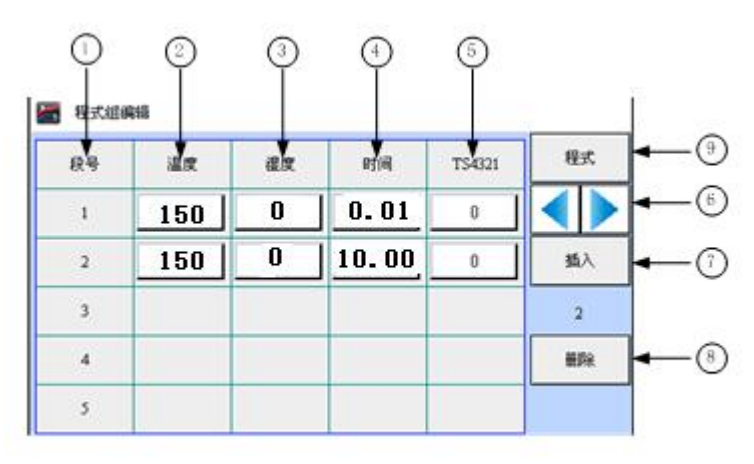

150℃做 10 小时试验;

*电话*:0574-87837467 15356742219 *传真*:0574-87837467 网址: <u>www.JL17.com.cn</u>

恒温恒湿试验箱操作说明书

CAUTION 注意: 1、当前正在运行的程式不能编辑.

十、日常保养及维护

1、随时保持外观整洁。

2、本机顶部请勿放置物品,以利马达及控制零件之散热。

3、设备经长期使用后,电动机鼓风装置,转盘减速装置等零部件,若发生异常杂音, 应加以检查,并注意经常清洗加油。

4、电气元件如出现温度过高现象,必须立即检查发生原因。

5、在每次使用完毕后,试验箱内应保持清洁,以防腐蚀。

6、控制柜每月清洗一次,以防灰尘过多,影响设备正常运行。

7、实验完毕后,应拔去电源插头。

8、控制面板上的电器元件,如发生故障需调换时,请勿乱拆,确保试验箱的使用寿命。

注:凡有\*的条款为必须做的行为或注意的事项。

由于产品技术不断更新与发展,本说明书所提供的技术叁数与产品结构如不发生 涉及产品主要性能的改进,恕不另行通知,望予谅解,同时本公司所指派的调试人员 所做的书面操作说明,都为本说明书的组成成分。

如本设备在使用中,发现还有些地方存在不足之处,我们真诚的希望您跟我公司 联系,您的宝贵建议是我公司发展的动力。

# **リハレシス**宁波金领仪器设备有限公司

*电话*:0574-87837467 15356742219 *传真*:0574-87837467 网址: <u>www.JL17.com.cn</u>

恒温恒湿试验箱操作说明书

十一、设备故障原因及对策

| 故障项目            | 原 因                                                                                                    | 对 策                                                                                                    |
|-----------------|----------------------------------------------------------------------------------------------------|----------------------------------------------------------------------------------------------------|
| 机器无法启动          | <ol> <li>1、外部电源电压不足</li> <li>2、电源线破损或接头松脱</li> <li>3、电源开关之接线头腐蚀]</li> <li>4、线路保险丝损坏</li> </ol>                             | <ol> <li>1、改善厂房电压</li> <li>2、换新或重新琐紧</li> <li>3、换新</li> <li>4、检查各电气配件是否<br/>有短路</li> </ol>             |
| 升温无法控制          | <ol> <li>1、电磁开关之接点卡住</li> <li>2、无接点开关有一组或两<br/>组短路</li> </ol>                                                              | 1、换新<br>2、换新                                                                                           |
| 升温缓慢<br>无报警声    | <ol> <li>1、电磁开关之接点不良</li> <li>2、无接点开关有一组断路</li> <li>3、电热器断路</li> <li>4、主线路之接线头不良</li> <li>5、电压不足</li> <li>警报声烧毁</li> </ol> | <ol> <li>1、换新</li> <li>2、换新</li> <li>3、换新</li> <li>4、重新处理接线部分</li> <li>5、检视电源电压</li> <li>换新</li> </ol> |
| 噪声声大            | 1、地基不良或安装不稳<br>2、配管振动                                                                                                    | 1、调整安装位置<br>2、检查管路                                                                                     |
| 室内温差大及出风量不<br>足 | 1、马达旋转方向不对<br>2、风轮脱落                                                                                                    | <ol> <li>1、更新马达旋转方向</li> <li>2、拆开室内上方机室盖<br/>重新琐紧</li> </ol>                                           |